### **GUIDE TO GOOGLE BUSINESS** REVIEWS

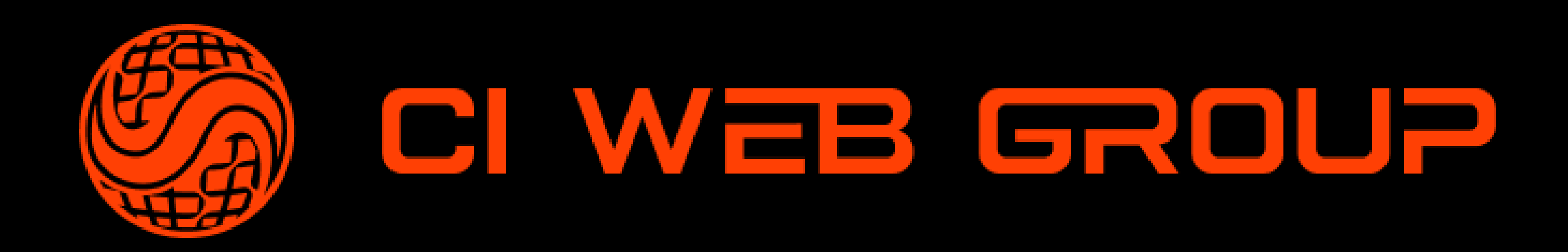

### 1. LOG IN TO YOUR BUSINESS PROFILE ACCOUNT AND CHOOSE THE HELP AND SUPPORT OPTION.

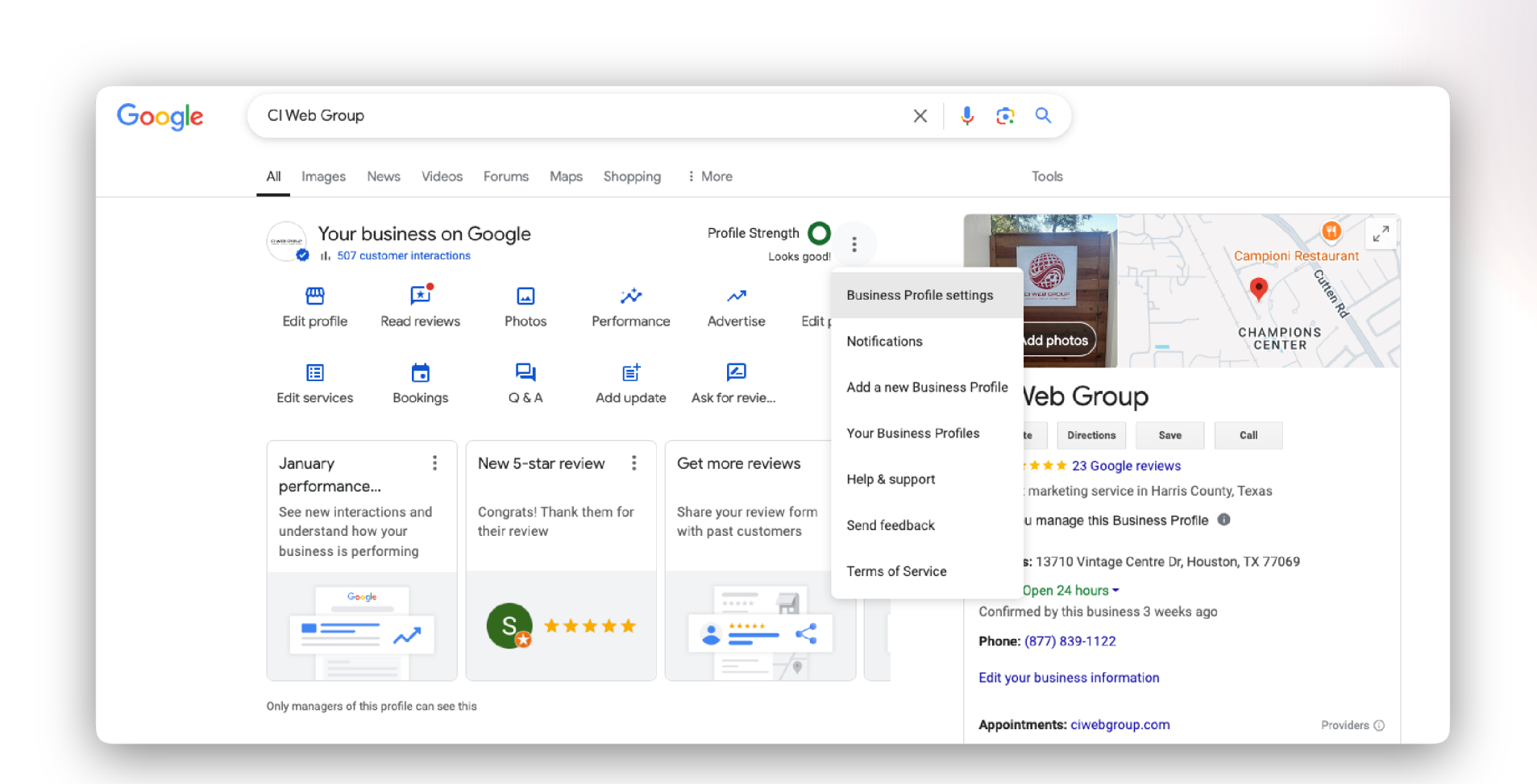

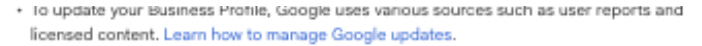

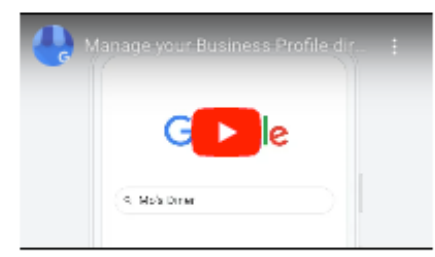

### Manage your Business Profile on Google Search & the Google Maps app

- To manage your profile directly on Google:
- 1. Go to your Business Profile. Learn how to find your profile.
- 2. To manage your business:
- + With Google Search, select options like Edit profile, Add photo, Read reviews, and more.
- With Google Maps, tap Business to start managing your Business Profile.

### Change access or stop managing your Business Profile

- You can add, remove, or transfer the people who can manage your profile. Learn how to update access to your profile.
- You can remove an open or closed business from your Google Account:
  If the business is still open, you can remove the Business Profile from your account.
- If the business is closed, before you remove it from your account, you can mark a business as permanently closed.

### Manage multiple profiles

You can manage individual profiles in Google Search. If you have multiple profiles, you can manage them in the Business Profile Manager 2. Bulk functionalities like uploading and downloading in spreadsheet and bulk insights are available. Learn how to manage profiles in bulk.

### Related resources

- Request ownership of a Business Profile
- · Manage your Business Profiles on Search & Maps
- · Edit your business info

Give feedback about this article

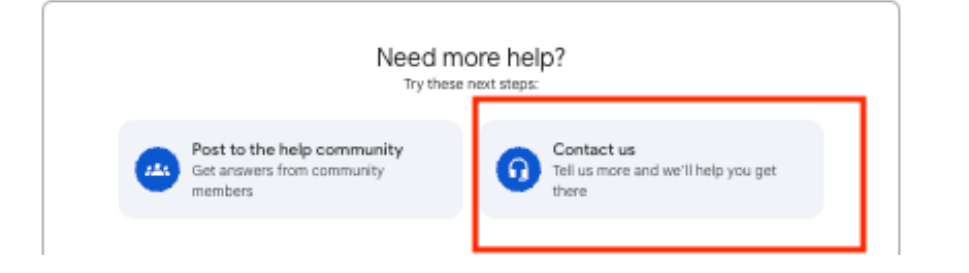

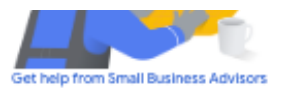

Want to receive one-on-one guidance and tailored recommendations on how to make the most out of your Business Profile? <u>Try booking an appointment</u> with Small Business Advisors.

Important: This service cannot troubleshoot issues, including Business Profile verification or suspension, or Google Ads billing.

### 2. CLICK ON "CONTACT US" AT THE **BOTTOM OF** THE PAGE.

**3. IN THE SEARCH BOX,** TYPE "MISSING **REVIEWS" AND SELECT** "REVIEW MISSING" FOR THE BEST DESCRIPTION.

CI Web Group

| - |
|---|
|---|

Only you can see this info

Tell us what we can help with:

missing reviews

Choose the best description of this issue

|   | Review missing      Fix posts that don't show      Posts removed |
|---|------------------------------------------------------------------|
|   | Transfer reviews Other                                           |
|   | Next step                                                        |
| 2 | Resources                                                        |
|   |                                                                  |

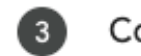

### Contact Us

Step 1

What can we help with?

15/100

### 4 FILL OUT THE FORM PROVIDING COMPLETE DETAILS ON EVERYTHING.

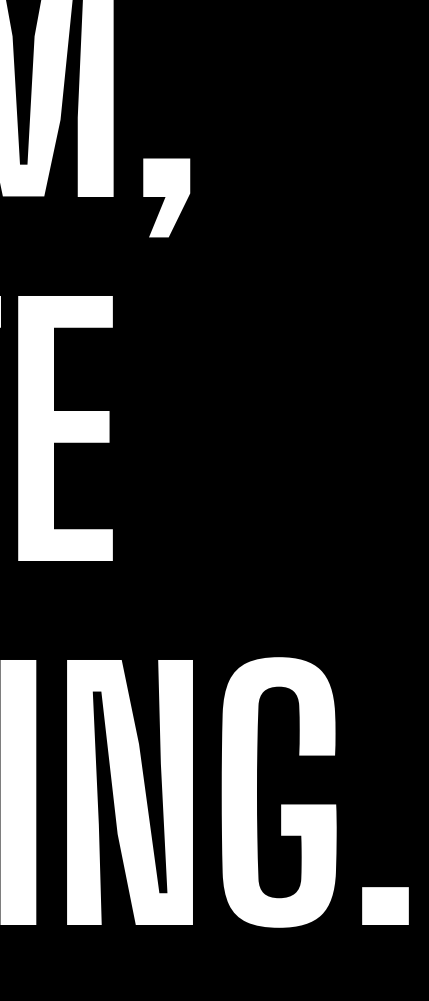

What is your name? \*

### What is your email address? \*

What is the official email address used to manage your Google Business Profile?

### Your phone number \*

United States (+1)

Your number is protected by Google's privacy policy and will not be provided to third parties. Note: We will do our best to email you, but we still might call you if we need any quick clarification or information about your issue

What is your relationship to the business?

Select one

The information you provide helps us direct your question.

### Business name \*

As seen on Google Search & Google Maps

Business address \*

What is your Business Profile ID?

Find the Business Profile ID using these steps 🗹

Has the profile recently been suspended or disabled? \*

- O Yes
- O No

O I'm not sure

| Does the profile belong to a elementary, secondary, or high sch                                                                          |
|----------------------------------------------------------------------------------------------------|
| O Yes                                                                                                    |
| O No                                                                                                    |
| O I'm not sure                                                                                                    |
|                                                                                                    |
| How many reviews are missing from the profile? *                                                                                         |
| Select one                                                                                                    |
|                                                                                                    |
| Are new reviews being published on the profile?                                                                                          |
| O Yes                                                                                                    |
| O No                                                                                                    |
| O I'm not sure                                                                                                    |
| What's the time frame in which the reviews have gone missing? within the last week? Or have you noticed they were consistent of time?) * |
|                                                                                                    |
| Reviewer Name(s)                                                                                                    |
|                                                                                                    |
| If applicable, provide the names of reviewers whose reviews are missing                                                                  |
| Describe your issue. *                                                                                                    |
|                                                                                                    |
| What is your issue?                                                                                                    |

Related Case ID(s)

If you have any related requests, either resolved or outstanding, enter the applicable case IDs in the field above. Feel free to provide extra information on why you have listed these case IDs.

Submit

(For example, did they disappear all tly disappearing over a longer period

# 

### YOU'LL RECEIVE A CONFIRMATION EMAIL NOTING THAT SUPPORT HAS RECEIVED YOUR **REQUEST. WE RECOMMEND REPLYING TO THAT** EMAIL WITH THE SAME INFORMATION FOR EVEN QUICKER SUPPORT.

## 

### MAKE SURE THE PERSON SUBMITTING THE REQUEST HAS ACCESS TO THE GOOGLE BUSINESS PROFILE ACCOUNT

### KEEP DOCUMENTS & SCREENSHOTS FOR VOUR RECORDS, INCLUDING THE CASE-ID **VOU'LL RECEIVE FOR THIS TICKET**

##